# **Illustrator** | outils de dessin

#### **Utiliser les calques**

| [ fenêtre > <b>calques</b> ]<br>1 - Verrouiller un calque.<br>2 - Créer un nouveau calque (pour dessiner par exemple).<br>[ <b>calques</b> ] | Calques   | Plans de travail<br>Calque 2<br>► 4<br>Calque 1 |            | » •= |
|----------------------------------------------------------------------------------------------------|-----------|-------------------------------------------------|------------|------|
|                                                                                                    | 2 Calques | <u>,</u> с в ч                                  | <b>न न</b> | â    |

1

## Tracer

Vous pouvez utiliser plusieurs outils pour tracer des formes.

## A – Tracer avec l'outil **Plume**.

- > Cet outil de dessin est précis...
- > Idéal pour des découpes numériques (par exemple)
- > Plus difficile d'utilisation : il y a un « coup » à prendre avec les « points » (on clique) et les « vecteurs » (on clique et on tire) qui donnent la forme à la courbe.

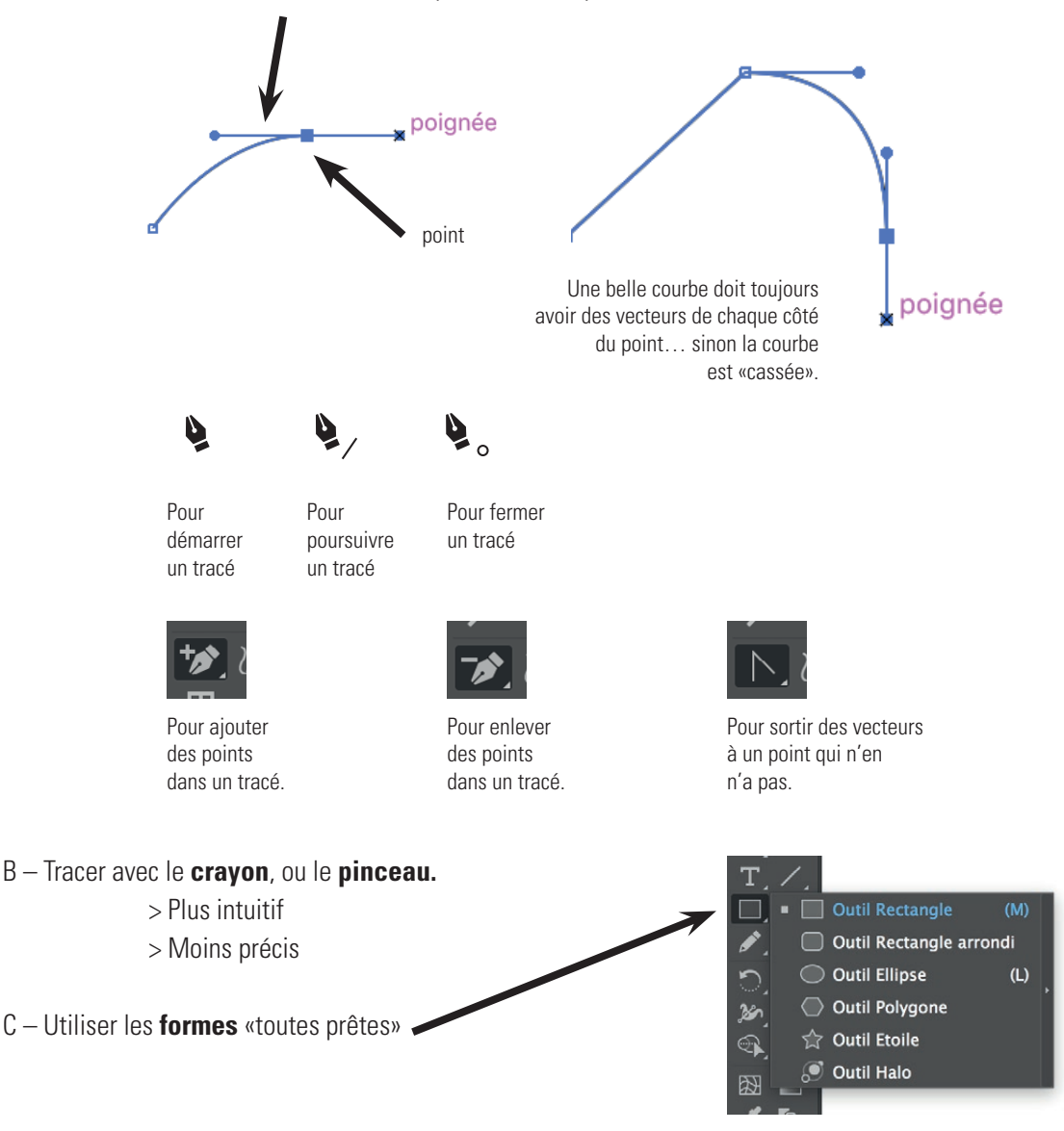

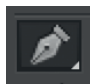

## Outils de transformation

#### – Déplacer

La flèche noire pour déplacer un objet entier, ou un groupe... d'objets liés

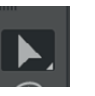

La flèche blanche pour déplacer des points.

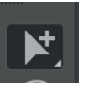

La flèche blanche + pour déplacer des éléments d'un tout, bouger individuellement les éléments liés d'un groupe...

## - Vous pouvez couper / copier / coller [édition > couper] [édition > copier] [édition > coller]

### – Mise à l'échelle

> Appuyer sur majuscule pour transformer de manière homothétique...

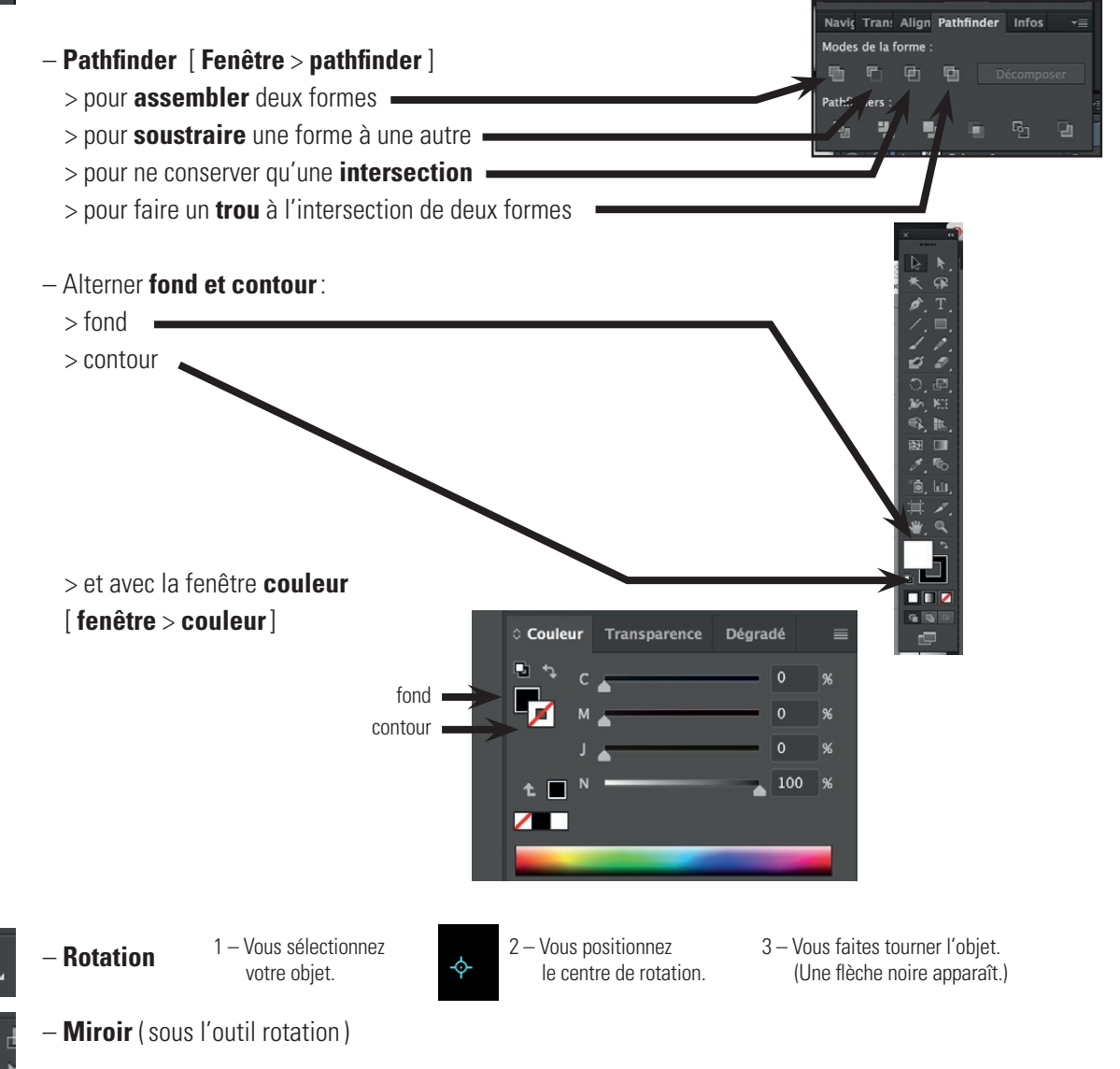

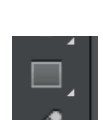

#### Insérer un élément dans un autre... le masque d'écrêtage

1 – Le ou les éléments que vous souhaitez insérer dans la forme, doivent être sous celle-ci.

#### > [ objet > disposition > arrière-plan ]

2 – Sélectionner tous les éléments et effectuer un masque d'écrêtage. [ objet > masque d'écrêtage > créer ]